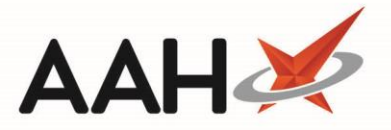

## **Viewing the Flu Service Dispensing History**

## **Viewing the Dispensing History**

- 1. To begin, search for, locate and select the patient from the ProScript Connect Search Screen for whom the NHS Flu Service was previously completed.
- 2. Select the item that was dispensed for the PGD NHS Flu Service. Double-click the item to expand it's details. The item displays with a PGD PhO tag to highlight that it was dispensed as a PGD and recorded on PharmOutcomes.

| ProScript Connect 🔻     | Search (CTRL+S) - Q 🕡 💷 R                                                                                                    | Responsible Pharmacist Victoria Smith   User Supervisor 🚽 🗕 🗖 🗙                                                       |  |  |  |  |  |
|-------------------------|----------------------------------------------------------------------------------------------------|----------------------------------------------------------------------------------------------------|--|--|--|--|--|
| 06 August 2020 17:57    |                                                                                                    |                                                                                                    |  |  |  |  |  |
| My shortcuts 🕂          | Search Workflow Manager HYLAND, Zoe (Miss) ×                                                                                                    |                                                                                                    |  |  |  |  |  |
| Redeem Owings<br>F2     |                                                                                                    |                                                                                                    |  |  |  |  |  |
| Reprints<br>F6          | B HYLAND, Zoe (Miss)     DOB 17 Jun 2001     NHS No 969 176 8720     I1 School Lane, Appleby, Scunthorpe, S Humberside, DN15 0AL     Age 19 years 1 month     EPS Status                                                                                                    |                                                                                                    |  |  |  |  |  |
| Overdue Scripts<br>F8   | Patient Medication Record Patient Summary View Compliance                                                                                                    |                                                                                                    |  |  |  |  |  |
| Ordering<br>F7          | F4 Patient Create C2 Product Change Change Change                                                                                                    | Next Add To Last Label                                                                                                |  |  |  |  |  |
| MDS Prep<br>F9          | PI Details r <sup>2</sup> Owing r <sup>3</sup> Choice r <sup>4</sup> Dose r <sup>3</sup> Quantity r <sup>6</sup> Item r <sup>4</sup> r <sup>7</sup> Order r <sup>8</sup> Item r <sup>9</sup> Options                                                                                                    |                                                                                                    |  |  |  |  |  |
| MDS Scripts Due         | Additional Endorsements       Stock Card       Edit Warnings       Nominate To My Pharmacy       PTS       Restrictions       Robot Stock Enquiry       MUR         Drug Notes       Incident Report       Counselling Notes       Interventions       Record Measurements       PGD       Image: Stock Merge       PharmOutcomes                                                                                                    |                                                                                                    |  |  |  |  |  |
| SDM<br>Ctrl M           | FP10 SALAWU, MM (WINTERTON MEDICAL PRACTICE)                                                                                                    | 1 Quadrivalent vaccine (split, inactive) susp for inj 0.5ml p/f                                                       |  |  |  |  |  |
| Stock Manager<br>Ctrl O | ENTER - Add New Item                                                                                                    | syringe<br>Use As Directed By The Prescriber                                                                          |  |  |  |  |  |
| MDS Manager<br>F11      | 1) Quadrivalent vaccine (split, inactive) susp for inj 0.5; Edit Rx View Rx                                                                                                    |                                                                                                    |  |  |  |  |  |
| ETP                     | Source of the second second of the reserved of the reserved of the reserved of the second second of the reserved of the second second of the reserved of the second second of the reserved of the second second of the reserved of the reserved of the re | Expiry: 01/10/2020<br>Batch Number: 4826726                                                                           |  |  |  |  |  |
| Script Q                | Batch Number: 4826726                                                                                                    | DO NOT SWALLOW. STORE IN A FRIDGE.                                                                                    |  |  |  |  |  |
| RMS CHI D               |                                                                                                    | PGD Supply                                                                                                    |  |  |  |  |  |
| Ctrik                   |                                                                                                    | Miss Zoe Hyland                                                                                                    |  |  |  |  |  |
|                         |                                                                                                    | inactive) susp for inj 0.5ml p/f syringe                                                                              |  |  |  |  |  |
|                         | Showing 12 months. Press Alt+S To Sh Show/Hide Details Group By: Drug *                                                                                                    | 1                                                                                                    |  |  |  |  |  |
|                         | Quantity Dispensed Product Choice R Stock Pip Code R S                                                                                                    | Total Reimbursement Drug Information Patient Information Price: £8.00 This lass is in the Discourt Net Deducted (DND) |  |  |  |  |  |
|                         | 1 Quadrivalent vaccine (split, inac BRAND 1218635 •                                                                                                    | BNF Classification: 14.4<br>Varcines and antisera                                                                     |  |  |  |  |  |
|                         | Quadrivalent vaccine (split, inac BRAND 1218767 •                                                                                                    | NO discount will automatically be applied.<br>FRIDGE ITEM: Medicine requires storage at low                           |  |  |  |  |  |
|                         | Drug Statistics (Quadrivalent vaccine (split, inactive) susp for in ϟ 🖈 🗸 s                                                                                                    | 1/1 Quadrivalent vaccine ATTENTION:This drug is heavily monitored by the                                              |  |  |  |  |  |
|                         | By Drug  Aug Jul Jun May Apr Mar                                                                                                    | (split, inactive) susp for inj<br>0 5ml n/f svrippe<br>adverse reactions are reported using the standard              |  |  |  |  |  |
|                         | Max Day 1 0 0 0 0 0<br>Month Total 1 0 0 0 0 0                                                                                                    | SANOFI PASTEUR reporting methods.                                                                                     |  |  |  |  |  |
|                         | Forms 1 0 0 0 0 0                                                                                                    |                                                                                                    |  |  |  |  |  |

 Select the [PharmOutcomes] button. The PharmOutcomes Service Details window displays, with the filter *Period* set to *Today* by default. The status of the *Flu Vaccination* Service has been updated to Dispensed. The *Dispensed Date* has also been updated. Select the [Close] button to close the window and return to the patient's PMR.

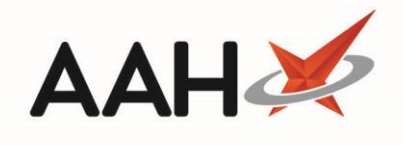

| PharmOutcomes Ser              | vice Details      |                  |                             |              |             |                        | - = ×          | ¢ |  |
|--------------------------------|-------------------|------------------|-----------------------------|--------------|-------------|------------------------|----------------|---|--|
| Dispense View Detailed Results |                   |                  |                             |              |             |                        |                |   |  |
| Filters                        |                   |                  |                             |              |             |                        |                |   |  |
| Period Today                   |                   | ✓ Service        | All                         | ~            |             |                        |                |   |  |
| From Select a date             | To Select a date  | 15 Status        | All                         | ~            |             |                        |                |   |  |
| Service Date                   | Added Status      | ltem             |                             | Batch Number | Expiry Date | Site of Administration | Dispensed Date | e |  |
| Flu Vaccination 06/0           | 08/2020 Dispensed | Influenza Vaccir | ne (QIVe - split virion, in | 4826726      | 01/10/202   | Left deltoid           | 06/08/2020     |   |  |
|                                |                   |                  |                             |              |             |                        |                |   |  |
|                                |                   |                  |                             |              |             |                        | × Close        | e |  |

## **Revision History**

| Version Number | Date              | Revision Details | Author(s)            |
|----------------|-------------------|------------------|----------------------|
| 1.0            | 10 September 2020 |                  | Joanne Hibbert-Gorst |
|                |                   |                  |                      |
|                |                   |                  |                      |

## **Contact us**

For more information contact: **Telephone: 0344 209 2601** 

Not to be reproduced or copied without the consent of AAH Pharmaceuticals Limited 2020.